moodle コースページから講義収録システム LecRec ヘアクセス出来ない問題への対処について

2018/09/25

情報理工学部・教授 大本英徹

情報理工学部で運用している講義収録システム LecRec にて収録された各講義収録ビデオを視聴するに は、本学学習支援システム moodle の講義コースページに設置されたアクセスリンクを経由しなければなり ませんが、この際、収録ビデオ一覧ウィンドウが開かれない問題がしばしば発生します.

以下説明では基本的に macOS 環境を想定しますが,Windows や iOS でも問題が生じた場合は同様の対応となります。各自が使用している Web ブラウザの「ポップアップウィンドウブロック」に関する設定を下記の記載に沿って調整して下さい。また、この調整により各ブラウザのセキュリティレベルが多少なりとも下がる場合がありますので、その点を十分に承知した上で調整を実施願います。

Safari Ver. 12 の場合:

まず, moodle 上のコースページにアクセスします. その状態で Safari -> 環境設定 \_> 「Web サイト」 タブ と開いて環境設定ウィンドウを表示させ, そのメニュー項目「ポップアップウィンドウ」を選択しま す.

「以下の Web サイトでのみポップアップウィンドウを許可:」欄に表示されている筈の cclms.kyoto-su. ac.jp 行の設定メニューから「許可」を選択してから環境設定ウィンドウを閉じます.

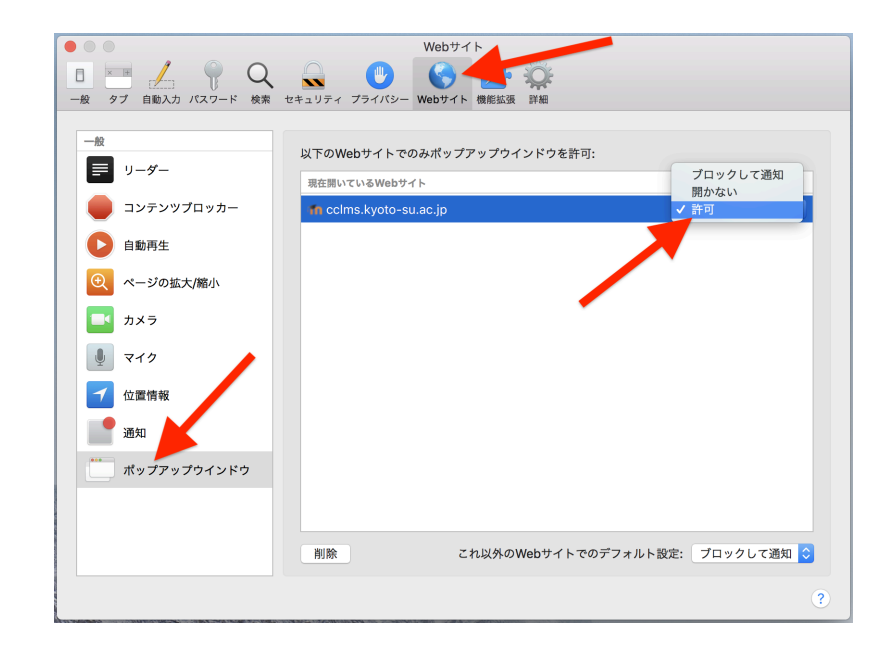

## Safari Ver. 11.1.1 以前の場合:

Safari -> 環境設定 \_> 「セキュリティ」タブ と開き,「ポップアップウィンドウを開かない」チェック を外してから環境設定ウィンドウを閉じる.

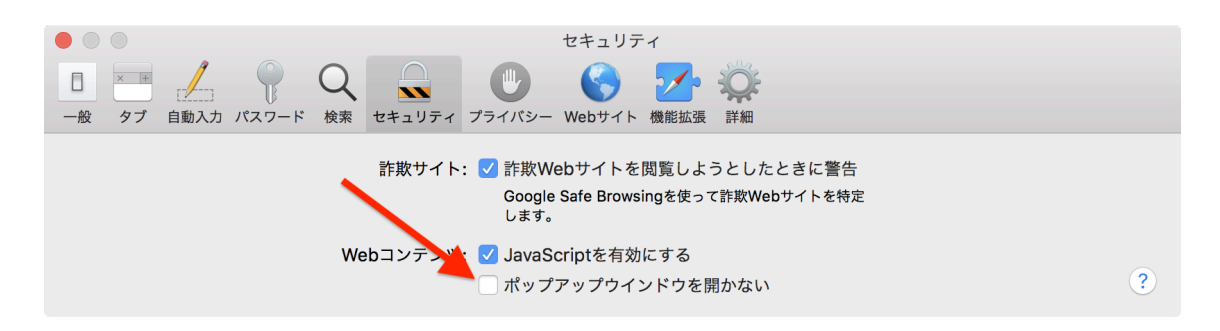

Firefox の場合:

「1個のポップアップがブロックされました」旨の黄色い警告バーが表示されるので、このバーの右端に 表示されている「設定」ボタンをクリックし、表示されたメニューから「このサイト (cclms.kyoto-su.ac. jp)によるポップアップを許可する」を選択する.

| 🔹 Firefox ファイル 編集 表示 履歴 プックマーク ツール ウインドウ ヘルプ                                                                                                    |                |                                                  | 🗣 🛯 🥰 🕚 | * 😤 🗗 📕                                | 6月5日(火) 23:02 Eitetsu Oomoto 🔍 🔕 😑                                   |
|----------------------------------------------------------------------------------------------------|----------------|--------------------------------------------------|---------|----------------------------------------|----------------------------------------------------------------------|
| ●●● ② 在学生の方へ   京都産業大学 X 竹 2018140339: 講義交優システム X 十                                                                                                    |                |                                                  |         |                                        |                                                                      |
| ← → ♂ ଢ                                                                                                    | 🛈 🗔 🔒 https:   | //cclms.kyoto-su.ac.jp/mod/lti/view.php?id=19881 | 💟 🏠     | Q、検索                                   | II\ <b>4</b> ⊡ =                                                     |
| □ 1個のポップアップがブロックされました                                                                                                    |                |                                                  |         | (設定) 🗙                                 |                                                                      |
| Home 日本語 (ja) ▼                                                                                                    |                |                                                  |         | このサイト (cclms<br>ポップアップブロ・<br>ポップアップをブロ | s.kyoto-su.ac.jp) によるポップアップを許可する<br>ック設定を変更<br>コックするとき、このメッセージを表示しない |
|                                                                                                    |                |                                                  |         | 'https://cclms.kyo                     | to-su.ac.jp/mod/lti/launch.php?id=19881' を表示                         |
| Home ▶ 月曜日 ▶ 【^^;;】(ネ<br>ナビゲーション                                                                                                    | 春学期月4)コン<br>回図 | ビュータネットワークI ▶ 一般 ▶ 講義収録システム LeoRec               |         |                                        |                                                                      |
| Home                                                                                                    |                | 講義収録システム LecRec                                  |         |                                        |                                                                      |
| <ul> <li>ダッシュボード</li> <li>サイトページ</li> <li>現在のコース         <ul> <li>(小:1)(各学期月4)コ:</li> <li>ネットワーク!</li> <li>参加者             <ul></ul></li></ul></li></ul> | ソピュータ          | あなたの活動は新しいウィンドウに表示されます。                          |         |                                        |                                                                      |
| <ul> <li>▲ 講義収録システム LecRec</li> <li>▶ 座席表や質問など</li> <li>▶ イントロダクション</li> </ul>                                                                           |                |                                                  |         |                                        |                                                                      |
| <ul> <li>ネットワークの基礎知識</li> <li>TCP/IP基礎知識</li> <li>物理層について</li> </ul>                                                                                     | i              |                                                  |         |                                        |                                                                      |
| <ul> <li>データリンク層について</li> <li>ネットワーク層について</li> </ul>                                                                                                    |                |                                                  |         |                                        |                                                                      |

Google Chrome の場合:

「このページのポップアップはブロックされました」旨の警告が表示されるので,アドレスバー右端の警告アイコンをクリックし,表示された設定メニューより「https://cclms.kyoto-su.ac.jpのポップアップを 常に許可する」のラジオボタンを選択してから「完了」ボタンをクリックする.

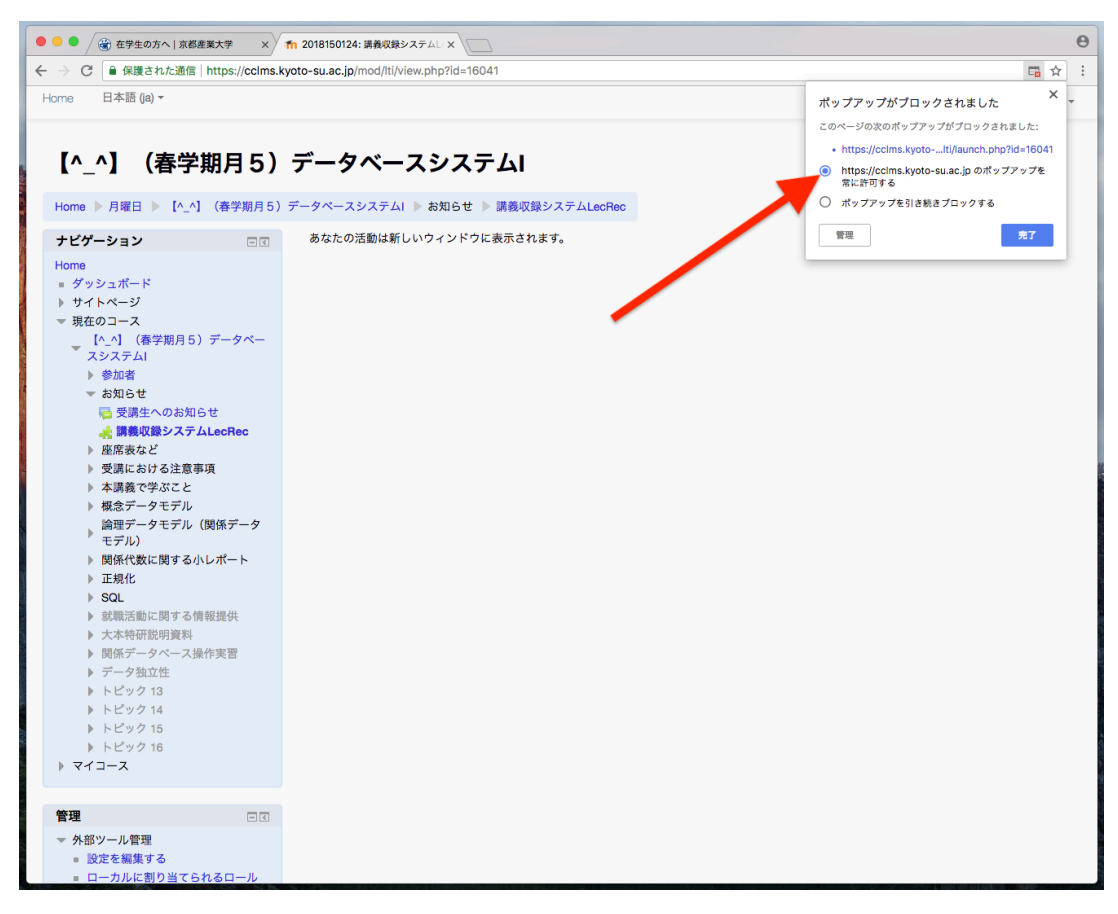